#### USER GUIDE: IMPORT COLLECTION USING BUSINESS INTERNET BANKING PLUS

#### **Important Notes:**

- User access right must be granted by Company Administrator.
- You may send requests related to Import Collection to provide acceptance/settlement instructions and send message to the Bank.

- You may also make inquiries on the history of the Import Collection and access related advices (e.g. Collection Notice and Debit Advice).
- You may upload supporting documents via file upload function.

| Chapter | Title                                   | Page |
|---------|-----------------------------------------|------|
| 1       | Import Collection Acceptance/Settlement | 2    |
| 2       | Send a Message to the Bank              | 6    |
| 3       | Import Collection Inquiry               | 8    |

#### 1. Import Collection Acceptance/Settlement

| Account Services V Payment Services | ervices | <b>~</b> | Trade Services 🗸               | Administration         |
|-------------------------------------|---------|----------|--------------------------------|------------------------|
|                                     |         |          | Import Letter of Credit / Impo | ort Letter of Credit-i |
| Account Balances                    |         |          | Import Collection              |                        |
| 1 - 5 of 27 items                   | 1 2     | 2 3      | Export Collection              |                        |
| Company Name Account                | Ссу     | Ledg     | Bank Guarantee/Bank Guar       | antee i                |
| ABC_PROPERTY 7063004832 Current     | MYR     | 2,111,   |                                |                        |
| 2603003383 Old Code -               |         |          | Financing Request              |                        |
|                                     |         |          |                                |                        |

| Ste  | p 2                  |                              |                                   |                                                       |
|------|----------------------|------------------------------|-----------------------------------|-------------------------------------------------------|
| ٨    | Account Services 🗸   | Payment Services 🗸           | Trade Services                    | Administration 🗸                                      |
|      | Message to Bank      | Import Collecti              | on                                |                                                       |
| F    | From Existing IC     | You can prepare a Settlement | Instruction by selecting "From Ex | isting IC" or use one of the drafts you have created. |
| 7    | Action Required      |                              |                                   |                                                       |
| E    | Edit Transactions    |                              |                                   |                                                       |
| F    | Pending Approval     |                              |                                   |                                                       |
|      | Pending IC           |                              |                                   |                                                       |
| F    | Processed IC         |                              |                                   |                                                       |
|      | C Management 🛛 👻     |                              |                                   |                                                       |
|      |                      |                              |                                   |                                                       |
| Fror | n the Left Navigatio | n Menu, select Mes           | sage to Bank > F                  | From Existing IC.                                     |

| S  | tep 3              |                       |                     |                             |      |           |                   |            |   |
|----|--------------------|-----------------------|---------------------|-----------------------------|------|-----------|-------------------|------------|---|
|    | ist of Previo      | ous Import Collection |                     |                             |      |           |                   |            | _ |
|    |                    |                       |                     |                             |      |           | Search            | Options 🔺  | а |
|    |                    |                       |                     |                             |      |           |                   |            | 1 |
|    | BIB Ref:           | *                     |                     |                             |      |           |                   |            |   |
|    | Company ID:        |                       | Q                   |                             |      |           |                   |            |   |
|    | Bank Ref:          |                       |                     |                             |      |           |                   |            |   |
|    | Drawer:            |                       |                     |                             |      |           |                   |            |   |
|    | Ccy:               | Q                     |                     |                             |      |           | _                 | _          |   |
|    |                    |                       |                     |                             |      |           | Se                | arch       |   |
|    |                    |                       |                     |                             |      |           |                   |            |   |
|    | 1 - 28 of 28 items |                       | 10   25   50   100  |                             |      |           | 14 - 4 <b>[</b> 1 | ]⊁н        |   |
|    | BIB Ref            | Company ID            | Bank Ref            | Drawer                      | Ссу  | Amount    | Outstanding       | Creation - | b |
| С  | IC16110000007172   | ABC_PROPERTY          | 3451C095832         |                             |      |           |                   |            |   |
|    | IC20080000268113   | ABC_PROPERTY          | 345IC096272         | MERGER CONVERSION           | USD  | 8,077.79  | 0.00              | 27/08/2020 |   |
|    | IC20060000250414   | ABC_PROPERTY          | 345IC096271         | MERGER CONVERSION           | USD  | 8,077.79  | 0.00              | 15/06/2020 |   |
|    | IC20060000250413   | ABC_PROPERTY          | 3451C096270         | MERGER CONVERSION           | USD  | 7,077.79  | 0.00              | 15/06/2020 |   |
|    | IC20050000243691   | ABC_PROPERTY          | 3451C096269         | MERGER CONVERSION           | USD  | 15,077.79 | 0.00              | 08/05/2020 |   |
|    |                    |                       |                     |                             |      |           |                   |            |   |
| a) | Click              | the Search Optio      | ns and the outstand | ding Import Collection will | be d | isplaved  |                   |            |   |
| b) | Click              | 'Creation' to sort    | the date in descend | ling order                  |      |           |                   |            |   |
|    | CIICK              |                       | the date in descend |                             |      |           |                   |            |   |
| C) | Selec              | ct the outstanding    | IC for acceptance/s | settlement.                 |      |           |                   |            |   |
|    |                    |                       |                     |                             |      |           |                   |            |   |

| Step 4 Genera                                                                                                    | I Details                                                                                                    |
|----------------------------------------------------------------------------------------------------|----------------------------------------------------------------------------------------------------|
| Create Message                                                                                                    |                                                                                                    |
|                                                                                                    | Save Approve Later Submit Cancel Help                                                                                                    |
| General Details                                                                                                    | a a la construcción de la construcción de la construcción de la construcción de la construcción de la construcc                                                                                                    |
| BIB Ref:                                                                                                    | IC20010000226175                                                                                                    |
| Bank Reference:                                                                                                    | 3451C096268                                                                                                    |
| Message Type:*                                                                                                    | Request For Settlement/Acceptance V b                                                                                                    |
|                                                                                                    | Waive Remitting Bank Charges                                                                                                    |
| Collection Amount:                                                                                                    | USD 8,077.79                                                                                                    |
| Debit Amount:*                                                                                                    | USD 0.00 (Debit amount of settlement instruction only applies to Collection Amount)                                                                                                    |
| Prese mocate the proportion you would it to apply other type of financiand services, please refer to the corporate<br>Financing Type:" Principal Account: Account Currency Fee Account:" Account Currency" Exchange Rate Foreign Exchange Rates: Exchange Rate: 42605000 Tolerance Rate: 42605000 Tolerance Rate: 42605000 | (e) Genting account and indicate account for deating in principal account below. The remaining amount will be applied under Trast Receipt in NYK with prevaining board rate automatically, if ing of financing other currency, lease indicate the type of financing currency, and FX contract (if any) in the free format message below. For more information on our trade financing products website at http://wwwf.uob.com.my |
|                                                                                                    |                                                                                                    |
| Indicate instruction<br>a) Click to view<br>b) Select "Req                                                                                                    | ons in the respective fields. Fields with an * are mandatory.<br>v Collection Bill Details.<br>uest For Settlement/Acceptance".                                                                                                    |

- Indicate full amount or the amount you would like to debit from your account for settlement. If
- financing is required, indicate "0" and select Financing Type. Select the type of financing (TR or BA) and provide the required details corresponding to the type of financing selected. Refer subsequent steps hereafter.
- If financing is not required, indicate the account for settlement under Principal Account. Indicate the account for debiting the related charges under Fee Account.

| Step 4.1 Fir           | nancing Type – Trust Receipt                                                                              |
|------------------------|----------------------------------------------------------------------------------------------------|
| General Details        | 8                                                                                                    |
| BIB Ref:               | IC20010000226175                                                                                          |
| Bank Reference:        | 3451C096268                                                                                               |
| Message Type:*         | Request For Settlement/Acceptance                                                                         |
|                        | Waive Remitting Bank Charges                                                                              |
| Collection Amount:     | USD 8,077.79                                                                                              |
| Debit Amount:*         | USD 0.00 (Debit amount of settlement instruction only applies to Collection Amount) Show Form Summary Top |
| Financing Type:*       | Financing Type-Trust Receipt                                                                              |
| Finance CCY:*          | MYR Q                                                                                                    |
| Contract Number:       |                                                                                                    |
| Principal Account:     | 2093015659 AC NAME1 2093015659                                                                            |
| Account Currency       | MYR                                                                                                    |
| Fee Account:*          | 2093015632 AC NAME1 2093015632                                                                            |
| Account Currency*      | MYR                                                                                                    |
| Exchange Rate          |                                                                                                    |
| Foreign Exchange Rates | ● Use Prevailing Board Rates   Utilise FX Contract(s)                                                     |
| Exchange Rate: 4       | 1.2605000 The rate is indicative only. Equivalent Amount: MYR 0.00                                        |
| Tolerance Rate: 4      | 8995749 Equivalent Amount: MYR 4.90                                                                       |
|                        |                                                                                                    |
| a) Select 'F           | inancing Type - Trust Receipt' and provide the required details.                                          |

| Step 4.2 Finar                                                                                                    | ncing Type - Banker Acceptance                                                                                                    |
|----------------------------------------------------------------------------------------------------|----------------------------------------------------------------------------------------------------|
| General Details                                                                                                    | <u>8.</u>                                                                                                    |
| BIB Ref:                                                                                                    | IC20010000226175                                                                                                    |
| Bank Reference:                                                                                                    | 3451C096268                                                                                                    |
| Message Type:*                                                                                                    | Request For Settlement/Acceptance                                                                                                    |
|                                                                                                    | Waive Remitting Bank Charges                                                                                                    |
| Collection Amount:                                                                                                    | USD 8,077.79                                                                                                    |
| Debit Amount:*                                                                                                    | USD 0.00 (Debit amount of settlement instruction only applies to Collection Amount)                                                                                                    |
| Please indicate the proportion you wo<br>you would like to apply other type of fi<br>and services, please refer to the corpo | uld like to settle by debiting account and indicate account for debiting in principal account below. The remaining amount will be applied under Trust Receipt in MYR with prevailing board rate automatically. If nancing of financing of financing of financing currency, and FX contract (if any) in the free format message below. For more than setting the setting products are vebted at http://www.idu.edu.edu.edu.edu.edu.edu.edu.edu.edu.e |
| Financing Type:*                                                                                                    | Banker Acceptance 🗸                                                                                                    |
| BA Type / AB-i Type:*                                                                                                    | ×                                                                                                    |
| Earliest Document Date:*                                                                                                    | (dd/mm/yyyy)                                                                                                    |
| BA Draft Details                                                                                                    |                                                                                                    |
| Add BA Draft Details                                                                                                    |                                                                                                    |
| The remaining amount difference de                                                                                           | erived from the rounding down to the nearest thousand which is not eligible under BA financing, will be debited from your account.                                                                                                    |
| Principal Account:                                                                                                    | 2093015659 AC NAME1 2093015659 Q Show Form Summary   Top                                                                                                    |
| Account Currency                                                                                                    | MYR                                                                                                    |
| Fee Account:*                                                                                                    | 2093015632 AC NAME1 2093015632                                                                                                    |
| Account Currency*                                                                                                    | MYR                                                                                                    |
| Exchange Rate                                                                                                    |                                                                                                    |
| Foreign Exchange Rates:                                                                                                    | Use Prevailing Board Rates Utilise FX Contract(s)                                                                                                    |
| Exchange Rate: 4.26050                                                                                                    | 000 The rate is indicative only. Equivalent Amount: MYR 0.00                                                                                                    |
| Tolerance Rate: 4.89957                                                                                                    | Equivalent Amount: MYR 4.90                                                                                                    |
| a) Select 'Fina<br>that the BA                                                                                               | ncing Type – Banker Acceptance' and provide the required details. Take note                                                                                                    |

| STEP 4.3 Other Information & File Upload Details                                                                                                    |
|----------------------------------------------------------------------------------------------------|
| Other Information                                                                                                    |
| Final/Full Payment                                                                                                    |
| File Upload Details (Max 5 files) No files                                                                                                    |
| Add a file b f Save Submit Cancel Help                                                                                                    |
| File Details     Image: Constraint of the chosen                                                                                                    |
| Cancel Add e                                                                                                    |
| - Save as draft to be edited another time.                                                                                                    |
| Cancel Cancel transaction without saving.                                                                                                    |
| Add a file Attach supporting documents.                                                                                                    |
| Approve Later To submit and approve by batch later.<br>Only applicable for single level matrix.                                                                                                    |
| <ul> <li>You may provide other information/instruction and attach supporting documents here:</li> <li>a) Indicate other instructions to the Bank under free format message box. e.g. to mail the document to you or to self-collect the document from UOB branches.</li> <li>b) Click 'Add a file' and 'File Details' conversation box will pop-up.</li> <li>c) Click 'Choose File' to select the desired file.</li> <li>d) You may insert a name under 'Title' for the uploaded File (optional).</li> <li>e) Click 'Add' to upload the files.</li> <li>f) Once file upload is completed, click submit</li> </ul> |

| Ste | ер 5                                                                                                    |
|-----|----------------------------------------------------------------------------------------------------|
|     | Submit Free Format Message                                                                                                    |
|     | The submission to the Bank is successful.                                                                                         |
|     | BIB Ref: IC14070000329444<br>Click here to view and print transaction details a                                                   |
| a)  | Upon successful submission, above screen will be displayed. You may click on this link to view and print the transaction details. |

#### 2. Send a Message to the Bank

| Step 1                              |         |          |                                |                        |
|-------------------------------------|---------|----------|--------------------------------|------------------------|
| Account Services V Payment Services | ervices | <b>~</b> | Trade Services 🗸               | Administration         |
|                                     |         |          | Import Letter of Credit / Impo | ort Letter of Credit-i |
| Account Balances                    |         |          | Import Collection              |                        |
| 1 - 5 of 27 items                   | 1 2     | 2 3      | Export Collection              |                        |
| Company Name Account                | Ссу     | Ledg     | Bank Guarantoo/Bank Guar       | antoo i                |
| ABC_PROPERTY 7063004832 Current     | MYR     | 2,111,   |                                |                        |
| 2603003383 Old Code -               |         |          | Financing Request              |                        |
|                                     |         |          |                                |                        |

| Ste  | ep 2                                                                                                    |                                                 |                                         |                                                        |
|------|----------------------------------------------------------------------------------------------------|-------------------------------------------------|-----------------------------------------|--------------------------------------------------------|
| ń    | Account Services 🗸                                                                                          | Payment Services 🗸                              | Trade Services                          | Administration 🗸                                       |
|      | Message to Bank From Existing IC Action Required Edit Transactions Pending Approval Pending IC Processed IC | Import Collecti<br>You can prepare a Settlement | ON<br>Instruction by selecting "From Ex | cisting IC" or use one of the drafts you have created. |
| From | m the Left Navigatio                                                                                        | n Menu, select Mes                              | ssage to Bank > F                       | From Existing IC.                                      |

|                   | Payment Services 🗸                                  | Trade Services 🗸             | Administration 🗸   |                   |     |          |             |                |
|-------------------|-----------------------------------------------------|------------------------------|--------------------|-------------------|-----|----------|-------------|----------------|
| Message to Bank   | List of Previou                                     | us Import Collection         |                    |                   |     |          |             |                |
| From Existing IC  |                                                     |                              |                    |                   |     |          | Search      | Options        |
| Edit Transactions |                                                     |                              |                    |                   |     |          | _           |                |
| Pending Approval  | BIB Ref:                                            | *                            |                    |                   |     |          |             |                |
| 0                 | Company ID:                                         |                              |                    | Q                 |     |          |             |                |
| Pending IC        | Bank Ref:                                           |                              |                    |                   |     |          |             |                |
| Processed IC      | Drawer:                                             |                              |                    |                   |     |          |             |                |
| TC management     | Ccy:                                                | Q                            |                    |                   |     |          |             |                |
|                   |                                                     |                              |                    |                   |     |          | Sea         | arch           |
|                   |                                                     |                              |                    |                   |     |          |             |                |
|                   | 1 - 28 of 28 items                                  |                              | 10   25   50   100 |                   |     |          | H 4 1       | ) <b>F</b> - H |
|                   |                                                     | Company ID                   | Bank Ref           | Drawer            | Ссу | Amount   | Outstanding | Creatio        |
|                   | BIB Ref                                             |                              | 345(0096272        | MERGER CONVERSION | USD | 8,077.79 | 0.00        | 27/08/20       |
|                   | BIB Ref                                             | ABC_PROPERTY                 | 01010000212        |                   |     |          |             |                |
|                   | BIB Ref<br>IC20080000258113 /<br>IC20060000250414 / | ABC_PROPERTY<br>ABC_PROPERTY | 3451C096271        | MERGER CONVERSION | USD | 8,077.79 | 0.00        | 15/06/20       |

| Step 4 Gene                                                    | ral Details                                                                                                    |
|----------------------------------------------------------------|----------------------------------------------------------------------------------------------------|
| Account Services V                                             | Payment Services V Trade Services Administration V                                                                                    |
| Message to Bank<br>Pending IC<br>Processed IC<br>IC Management | Create Message d                                                                                                    |
|                                                                | General Details                                                                                                    |
|                                                                | Bill Ref:         IC20080000268113         Stow Form Summary   Top           Data         2450/002321         Stow Form Summary   Top |
|                                                                | Message Type:* Correspondence a                                                                                                    |
|                                                                | Other Information                                                                                                    |
|                                                                | b                                                                                                    |
|                                                                | File Upload Details (Max 5 files)                                                                                                    |
|                                                                | Add a file C                                                                                                    |
| Step 4 Gen                                                     | Save as draft to be edited another time.                                                                                              |
| Cancel                                                         | Cancel transaction without saving.                                                                                                    |
| Help                                                           | Access online User Help Guide.                                                                                                    |
| Add a file                                                     | Attach supporting documents.                                                                                                    |
| Approve Later                                                  | To submit and approve by batch later.<br>Only applicable for single level matrix.                                                     |
| a) Selec                                                       | "Correspondence".                                                                                                    |

- Indicate your instructions to the Bank in free format message box under Other
- c) You may attach supporting documents via "Add a File".d) Once file upload is completed, click submit

| Ste | ep 5           |                                                                                                    |
|-----|----------------|----------------------------------------------------------------------------------------------------|
|     |                | Submit Free Format Message                                                                              |
|     |                | The submission to the Bank is successful.                                                               |
|     |                | BIB Ref. IC16070000378948                                                                               |
|     |                | Click here to view and print transaction details a                                                      |
| a)  | Upon successfu | Il submission, above screen will be displayed. You may click on this link to<br>ne transaction details. |

#### ₩UOB

#### 3. Import Collection Inquiry

| Step 1                                                            |             |           |        |                                |                        |  |
|-------------------------------------------------------------------|-------------|-----------|--------|--------------------------------|------------------------|--|
| Account Services                                                  | ✓ Payment S | ervices   | ~      | Trade Services 🗸               | Administration         |  |
|                                                                   |             |           |        | Import Letter of Credit / Impo | ort Letter of Credit-i |  |
| Account Balances                                                  |             |           |        | Import Collection              |                        |  |
| 1 - 5 of 27 items                                                 | 14 4        | 1 2       | 2 3    | Export Collection              |                        |  |
| Company Name                                                      | Account     | Ссу       | Ledg   | Bank Guarantoo/Bank Guar       | antee i                |  |
| ABC_PROPERTY 7063004832 Current                                   |             | MYR       | 2,111, |                                | untee-i                |  |
| 2603003383 Old Code -                                             |             |           |        | Financing Request              |                        |  |
|                                                                   |             | • • • • • |        |                                |                        |  |
| From the Top Menu Bar, select Trade Services > Import Collection. |             |           |        |                                |                        |  |

| Ste | ep 2                                                |                    |                                             |                                                      |  |  |  |  |  |
|-----|-----------------------------------------------------|--------------------|---------------------------------------------|------------------------------------------------------|--|--|--|--|--|
| A   | Account Services 🗸                                  | Payment Services 🗸 | Trade Services                              | Administration 🖌                                     |  |  |  |  |  |
|     | Message to Bank                                     | Import Collectio   | DIN<br>Instruction by selecting "From Exist | sting IC" or use one of the drafts you have created. |  |  |  |  |  |
| 9   | Processed IC<br>IC Management                       |                    |                                             |                                                      |  |  |  |  |  |
| Fro | From the Left Navigation Menu, select Processed IC. |                    |                                             |                                                      |  |  |  |  |  |

| List           | of Import Co                                                     | llection Transa                            | actions                                                                |                                        |                   |                                | Search Options |
|----------------|------------------------------------------------------------------|--------------------------------------------|------------------------------------------------------------------------|----------------------------------------|-------------------|--------------------------------|----------------|
| Pi             | lease enter the criteria to f                                    | liter the transaction(s) search.           |                                                                        |                                        |                   |                                |                |
| BI             | IB Ref:<br>ank Ref:                                              | *                                          | a                                                                      |                                        |                   |                                |                |
| Dr<br>St<br>Co | Drawer:<br>Status:<br>Ccy:                                       |                                            |                                                                        |                                        |                   |                                |                |
| AI             | Amount From: To:                                                 |                                            |                                                                        |                                        |                   |                                |                |
|                |                                                                  |                                            |                                                                        |                                        |                   |                                | Search         |
| 1 - 29         | 9 of 29 items                                                    |                                            | 10   25   <b>50</b>   100                                              |                                        |                   |                                | Search         |
| 1 - 29         | ) of 29 items<br>BIB Ref                                         | Company ID                                 | 10   25   <b>50</b>   100<br>Drawer                                    | Bank Ref                               | Ссу               | Amount                         | Search         |
| 1 - 29         | of 29 items<br>BIB Ref<br>IC20080000268113                       | Company ID<br>ABC_PROPERTY                 | 10   25   <b>50</b>   100<br>Drawer<br>MERGER CONVERSION               | Bank Ref<br>3451C096272                | Ccy<br>USD        | Amount<br>8,077.79             | Search         |
| 1-29           | e of 29 items<br>BIB Ref<br>IC20080000268113<br>IC20060000250414 | Company ID<br>ABC_PROPERTY<br>ABC_PROPERTY | 10   25   50   100<br>Drawer<br>MERGER CONVERSION<br>MERGER CONVERSION | Bank Ref<br>345IC096272<br>345IC096271 | Ccy<br>USD<br>USD | Amount<br>8,077.79<br>8,077.79 | Search         |

| Step 3.1 Con                                                        | solidated S                                                  | ummary V                                            | iew Page                                                      |         |                  |        |          |          |   |
|---------------------------------------------------------------------|--------------------------------------------------------------|-----------------------------------------------------|---------------------------------------------------------------|---------|------------------|--------|----------|----------|---|
|                                                                     | d Summary                                                    |                                                     |                                                               | Acti    | ONS<br>to the ba | ank    | d        |          |   |
| BIB Ref:<br>Bank Reference:<br>Company ID:<br>Collection Amount:    | IC20080<br>345IC09<br>ABC PR<br>USD 8,0                      | 000268113<br>6272<br>OPERTY<br>77.79 a              |                                                               |         |                  |        |          |          |   |
| Drawee Details                                                      | 000 0.0                                                      | 0                                                   |                                                               |         |                  |        |          |          |   |
| Name and<br>Address:                                                | MERGE<br>ADDRE<br>ADDRE<br>ADDRE                             | R CONVERSION<br>SS LINE 1<br>SS LINE 2<br>SS LINE 2 | I                                                             | -       |                  |        |          |          |   |
| Drawer Details                                                      |                                                              |                                                     |                                                               |         |                  |        |          |          |   |
| Name and Bank Name :                                                | MERGE<br>UOBM                                                | R CONVERSION                                        | I                                                             |         |                  |        |          |          | b |
| 1 - 4 of 4 items                                                    |                                                              | 10   25   5                                         | 0   100                                                       |         |                  |        | ∺ - 1    | ) × 1    |   |
| Last Updated Date                                                   | Туре                                                         | Status                                              | Торіс                                                         | (       | Ссу              | Amo    | unt      |          | 1 |
| 27/08/2020                                                          | New                                                          | Processed                                           | IC New                                                        | l       | JSD              |        | 8,077.79 | 88       |   |
| 01/09/2020                                                          | Reporting                                                    | Updated                                             | TRACER FOR PAYMENT                                            |         |                  |        |          | 88       |   |
| <u>07/09/2020</u><br>07/09/2020                                     | Reporting                                                    | Settled                                             | IC Settled<br>DEBIT ADVICE                                    | l       | JSD              |        | 8,077.79 | 88<br>88 |   |
| Pending Transa<br><sup>0 items</sup>                                | actions                                                      |                                                     |                                                               |         |                  |        |          |          | _ |
|                                                                     | Туре                                                         |                                                     | Status                                                        | Ссу     |                  | Amount |          | Input    |   |
|                                                                     |                                                              |                                                     | No Records Found                                              |         |                  |        |          |          |   |
|                                                                     |                                                              |                                                     |                                                               |         |                  |        |          |          | с |
| View the Conso<br>a) Collection<br>b) History of t<br>c) View pendi | lidated Sumr<br>Amount and<br>he Import Co<br>ing transactio | mary for:<br>Outstanding<br>Illection reco          | Amount.<br>rd and related advices<br>o this Import Collection | record. |                  |        |          |          |   |

d) You may initiate to create an amendment/ message to the Bank for this Import Collection from this record.

####